## **Client section**

## - a clever feature of our website.

A new feature that allows instant overview of your passes and their actual usage.

You can find a red button to the Client section in the upper right corner of our homepage.

| English version I <u>Česká verze</u> |                  |            |  |  |  |
|--------------------------------------|------------------|------------|--|--|--|
|                                      | f Client section |            |  |  |  |
|                                      |                  | Search     |  |  |  |
| Gallery 🔻                            | Downloads        | Contacts 👻 |  |  |  |

The registration to the Client section is very simple:

• go to the Client section, Sign In dialogue appears. Choose the red link <u>Generate new</u> one on the bottom and you'll be taken to the **Generate new password** dialogue

| Sign In Client Se                              | ction                                   |                  |
|------------------------------------------------|-----------------------------------------|------------------|
| E-mail address                                 | @                                       |                  |
| Password                                       |                                         |                  |
| -                                              | Sign In                                 | 1                |
| Do not have a password<br>About Client section | d or have forgotten it? <u>Generate</u> | <u>e new one</u> |

 write your e-mail address (it <u>must be the same</u> as the e-mail address we already have in your client's card)

| Generate new password |                          |  |  |  |
|-----------------------|--------------------------|--|--|--|
| Your e-mail address   | missis.dancer@mymail.com |  |  |  |
|                       | Create a new password    |  |  |  |

- you receive automatically generated password for this e-mail
- after the first login to the Client section with the new password you can easily change it to any other password you wish and remember (link <u>Change password</u> on the bottom)
- if you forget the password you can generate a new one the same way as for the first time (via sending the new password to your e-mail)

## After the login into the Client section you can find out <u>everything about your pass</u>:

| Sign In Client Section                                        |                          |  |  |  |
|---------------------------------------------------------------|--------------------------|--|--|--|
| E-mail address                                                | missis.dancer@mymail.com |  |  |  |
| Password                                                      | •••••                    |  |  |  |
| Sign In                                                       |                          |  |  |  |
| Do not have a password or have forgotten it? Generate new one |                          |  |  |  |

- what kind of pass you have purchased
- how many lessons you've absolved and how many remains
- what's the expiration date of your pass
- you can set-up the warning e-mail for upcoming expiration date of your pass
- you can buy a new pass directly from our web page

| Pre-paid cards                                         |                                        |         |         |         |         |            |  |  |  |
|--------------------------------------------------------|----------------------------------------|---------|---------|---------|---------|------------|--|--|--|
| Number                                                 | Description                            | Lessons | Remains | Price   | Status  | Valid till |  |  |  |
| 007732                                                 | BODY & MIND Card                       | 20      | 10      | 2600 Kč | Active  | 8.2.2015   |  |  |  |
| 006540                                                 | BODY & MIND Card                       | 10      | 0       | 1450 Kč | Ran out | 18.6.2013  |  |  |  |
| 006164                                                 | BODY & MIND Card                       | 10      | 2       | 1350 Kč | Expired | 17.3.2013  |  |  |  |
| 005868                                                 | BODY & MIND Card                       | 10      | 0       | 1350 Kč | Ran out | 3.12.2012  |  |  |  |
| 005152                                                 | Contemporary Dance, Balet, Modern Jazz | 20      | 4       | 3450 Kč | Expired | 30.6.2012  |  |  |  |
| 005477                                                 | BODY & MIND Card                       | 10      | 0       | 1350 Kč | Ran out | 27.5.2012  |  |  |  |
| 004667                                                 | Power Yoga, Dynamic Yoga, Pilates      | 20      | 1       | 2300 Kč | Expired | 22.2.2012  |  |  |  |
| Notify me of expiration via e-mail 1 week before  Save |                                        |         |         |         |         |            |  |  |  |
| Sign out   Change password                             |                                        |         |         |         |         |            |  |  |  |
| About Client section                                   |                                        |         |         |         |         |            |  |  |  |